SELF-GUIDED PRACTICE WORKBOOK [N24] CST Transformational Learning

WORKBOOK TITLE: Ambulatory: Orthopedic Technician

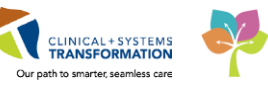

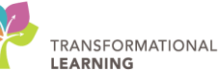

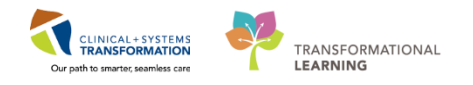

# **TABLE OF CONTENTS**

| • | SELF-GUIDED PRACTICE WORKBOOK                                                                                    | 3  |
|---|----------------------------------------------------------------------------------------------------|----|
| • | Using Train Domain                                                                                               | 4  |
| • | PATIENT SCENARIO 1 – Ambulatory Organizer                                                                        | 5  |
|   | Activity 1.1 – Accessing Ambulatory Organizer                                                                    | 6  |
|   | Activity 1.2 – Setting Resource Lists                                                                            | 6  |
|   | Activity 1.3 – Overview of Day View                                                                              | 8  |
|   | Activity 1.4 – Overview of Calendar View                                                                         | 11 |
|   | Activity 1.5 – Overview of Open Items View                                                                       | 12 |
| • | PATIENT SCENARIO 2 – Review Patient's Chart and Document                                                         | 13 |
|   | Activity 2.1 – Review Patient's Chart                                                                            | 14 |
|   | Activity 2.2 – Single Patient Task List (SPTL)                                                                   | 17 |
|   | <ul> <li>Activity 2.3 –Completing Tasks in SPTL and Documenting in an Electronic Form<br/>(PowerForm)</li> </ul> |    |
|   | Activity 2.4 – Modifying Existing PowerForms                                                                     | 22 |
|   | Activity 2.5 – Uncharting Existing PowerForms                                                                    | 23 |
| • | PATIENT SCENARIO 3 – Message Centre                                                                              | 25 |
|   | Activity 3.1 – Message Centre Overview                                                                           | 26 |
|   | Activity 3.2 – Creating a Message                                                                                | 29 |
|   | Activity 3.3 – Replying to a Message                                                                             | 31 |
|   | Activity 3.4 – Forwarding a Message                                                                              | 32 |
|   | Activity 3.5 – Deleting a Message                                                                                | 33 |
|   | Activity 3.6 – Creating and Removing a Proxy Inbox                                                               | 34 |
|   | End Book                                                                                                    | 35 |

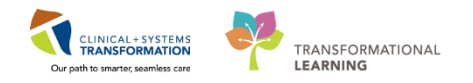

# **\*** SELF-GUIDED PRACTICE WORKBOOK

| Duration               | 2 hours                                                                                                    |
|------------------------|----------------------------------------------------------------------------------------------------|
| Before getting started | <ul> <li>Sign the attendance roster (this will ensure you get paid to attend the session).</li> <li>Put your cell phones on silent mode.</li> </ul>                                                                                                    |
| Session Expectations   | <ul> <li>This is a self-paced learning session.</li> <li>A 15 min break time will be provided. You can take this break at any time during the session.</li> <li>The workbook provides a compilation of different scenarios that are applicable to your work setting.</li> <li>Work through different learning activities at your own pace</li> </ul> |
| Proficiency Assessment | <ul> <li>At the end of the session, you will be required to complete a Key Learning Review.</li> <li>This will involve completion of some specific activities that you have had an opportunity to practice through the scenarios.</li> </ul>                                                                                                    |

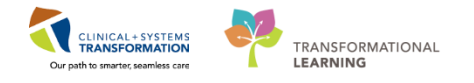

# **Using Train Domain**

You will be using the train domain to complete activities in this workbook. It has been designed to match the actual Clinical Information System (CIS) as closely as possible.

Please note:

- Scenarios and their activities demonstrate the CIS functionality not the actual workflow
- An attempt has been made to ensure scenarios are as clinically accurate as possible
- Some clinical scenario details have been simplified for training purposes
- Some screenshots may not be identical to what is seen on your screen and should be used for reference purposes only
- Follow all steps to be able to complete activities
- If you have trouble to follow the steps, immediately raise your hand for assistance to use classroom time efficiently
- Ask for assistance whenever needed

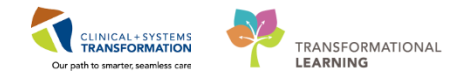

# **PATIENT SCENARIO 1 – Ambulatory Organizer**

### Learning Objectives

At the end of this Scenario, you will be able to:

Set-up a resource list

Recall the functions of Day View, Calendar View and Open Items View in Ambulatory Organizer

### SCENARIO OVERVIEW

The Ambulatory Organizer provides a comprehensive display of scheduled appointments. It provides a snapshot of the current day's appointments, including appointment gaps, appointment times and details, patient information and status, and outstanding items to be completed at each visit. The Ambulatory Organizer will help to organize the clinic workflow at the day, week, or month level.

Upon arrival to the Ambulatory clinic, you look to retrieve a list of the day's patients. To start, log into the Clinical Information System (CIS) with your provided username and password.

As an Orthopedic Technician you will complete the following activities:

Set-up a resource list

Review the functions of Day View

Review the functions of Calendar View

Review the Open Items view

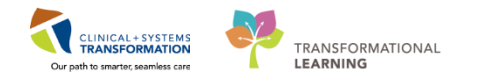

# Activity 1.1 – Accessing Ambulatory Organizer

The Ambulatory Organizer is the landing page (split screen with Message Centre) for the Orthopedic Technician

The Ambulatory Organizer can be accessed from any screen within PowerChart by selecting the

Kambulatory Organizer button in the toolbar.

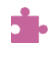

1

# Activity 1.2 – Setting Resource Lists

Since this is the first time the Ambulatory Organizer has been used, no patient information will be presented until you select a provider or resource location. The screen will look similar to this:

| Home                                                                                              | (D) Full screen 🍎 Print 🕹 3 minut                                                                                                    |
|---------------------------------------------------------------------------------------------------|----------------------------------------------------------------------------------------------------|
| Inbox Proxies Pools<br>Display: Last 90 Days                                                      | A B B B B B B B B B B B B B B B B B B B                                                                                                    |
| ☐ Inbox Items (5)     Results     Documents     General Messages (5/8)     General Messages (5/8) | Day View Calendar Open Rems (0)  Control Control Contr |
| Work Items (0) Saved Documents Reminders                                                          |                                                                                                    |
| Notifications     Sett homs     Trash     Hotify Receipts (1/2)                                   | Is Patients Found                                                                                                    |

To view the schedule of one or several providers/locations:

1. Select the drop down beside

Patients for: No Resource Selected -

- 2. Click in the search field and begin typing LGH....
- 3. Scroll through the list and select the name from the "Add Other" section (for the purpose of this activity set your resource to: LGH Cast Tech 1)
- Apply 4. Select to display the schedule.

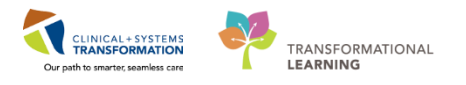

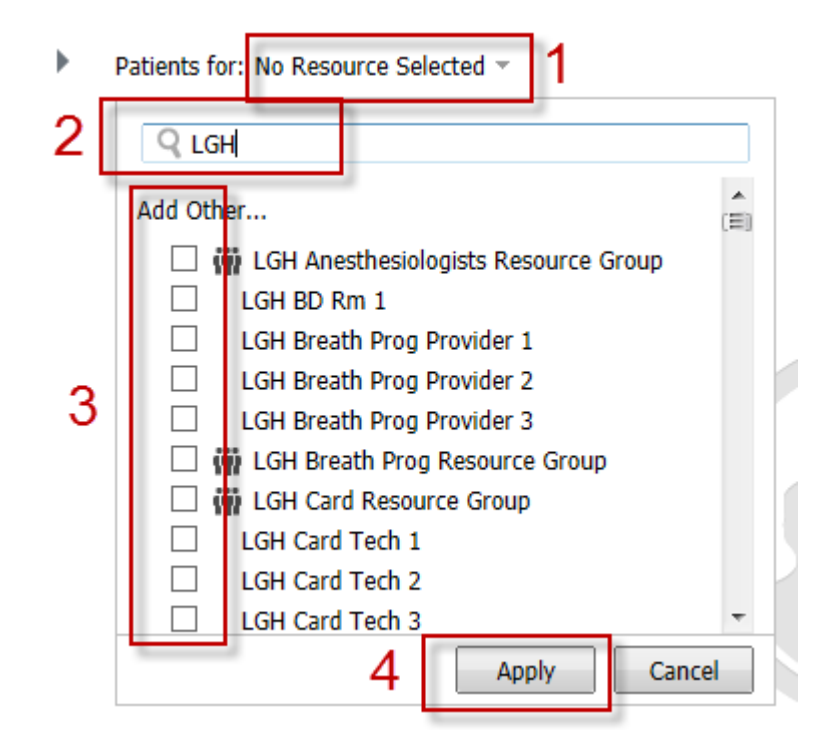

## Key Learning Points

When you first login you must set resources to be able to view the calendar

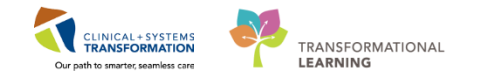

### Activity 1.3 – Overview of Day View

1

The Day View is a list of your scheduled appointments for the day.

**Note**: The Day View is the default view if you have not previously logged into the Ambulatory Organizer. After that, whichever view you last select will display first when opening Ambulatory Organizer.

The date of the schedule on the Day View tab can be adjusted by using the left and right arrows next to the date field. The date can also be adjusted by selecting the calendar icon to the right of the date field and choosing a date from the calendar.

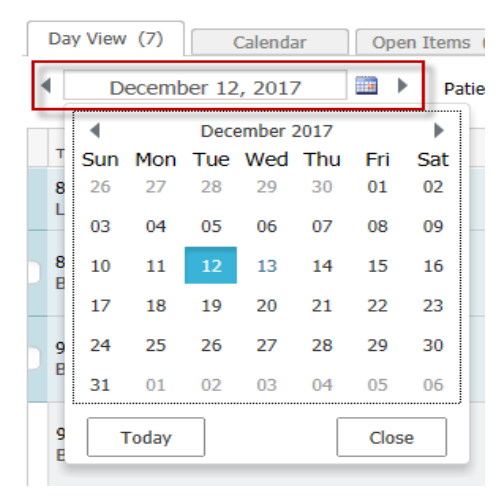

- 2 Appointment details are displayed in columns that can be sorted by selecting the column header.
  - 1. Select the patient column heading and see how the list is sorted

| Time                          | Duration      | Patient                                   | Details           | Status (as of 1:10)                                  | Notes                                               | ۲    |
|-------------------------------|---------------|-------------------------------------------|-------------------|------------------------------------------------------|-----------------------------------------------------|------|
| 8:00 AM<br>Saunders, James MD | 1 min         | CSTSNDEMOMINOR, ONE<br>43 Years, Female   | Biopsy Skin Torso | Checked In<br>LGH Lions Gate<br>LGH MTR   LGHOR MTRA | 4                                                   |      |
| 9:20 AM<br>Confortin, Mary PT | 2 hrs 40 mins | CSTSCHEMPI, PAUL-JOSEPH<br>67 Years, Male | Inpatient         | Confirmed<br>LGH RAN                                 | Reason for Visit : Inpatient coming for an appointe | emnt |

Appointments are colour coded based on the following (for the purpose of training all patients are colour coded the same):

| Color<br>Status | Definition                                    |
|-----------------|-----------------------------------------------|
|                 | Light blue indicates a confirmed appointment. |

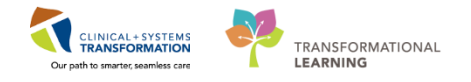

| Medium blue indicates a checked in appointment.                                                                                                    |
|----------------------------------------------------------------------------------------------------|
| Green indicates a seen by nurse, medical student, or custom status has taken place.                                                                          |
| Orange indicates a seen by physician, mid-level provider, resident, or custom status has taken place.                                                        |
| Dark grey indicates the appointment has been checked out.                                                                                                    |
| White indicates a no show, hold, or canceled appointment (these appointment types are displayed if the system administrator has configured them to display). |

### 3 Go to the patient column:

1. Hover over the patient name to discover more information

| 8:30 AM<br>Douglas, Josh MD; LG 15 mins | CSTSCHTEST, ROSEMARY<br>21 Years, Female | Name: CSTSCHTEST, ROSEMARY           | Seen by Provider<br>LGH OCC MDC<br>OCC MDC | Reason for Visit : Cellulitis / Abscess |
|-----------------------------------------|------------------------------------------|--------------------------------------|--------------------------------------------|-----------------------------------------|
|                                         |                                          | FIN: 700000015940<br>DOB: 04/11/1996 |                                            |                                         |

- 2. You can navigate directly to the patient chart by clicking on the patient's name or right clicking the patient's name and selecting the appropriate tab in the chart
- 3. You can also view appointment history by right clicking on the patient's name

| 8:00 AM<br>LGH JRAC/RASC RN 1;  | 2 hrs 15 mins |                                       | Appointment View<br>Appointment History View                   | • | up | Confirmed<br>LGH JRAC                      | <b>Ģ</b>                                |
|---------------------------------|---------------|---------------------------------------|----------------------------------------------------------------|---|----|--------------------------------------------|-----------------------------------------|
| 8:30 AM<br>Douglas, Josh MD; LG | 15 mins       | CSTSCHTEST, ROSEM<br>21 Years, Female | Ambulatory Nurse Summary<br>Orders<br>Single Patient Task List |   |    | Seen by Provider<br>LGH OCC MDC<br>OCC MDC | Reason for Visit : Cellulitis / Abscess |
|                                 |               |                                       | MAR                                                            |   |    |                                            |                                         |
|                                 |               |                                       | MAR Summary                                                    |   |    |                                            |                                         |
|                                 |               |                                       | Interactive View and I&O                                       |   |    |                                            |                                         |
|                                 |               |                                       | Results Review                                                 |   |    |                                            |                                         |
|                                 |               |                                       | Documentation                                                  | = |    |                                            |                                         |
|                                 |               |                                       | Medication Request                                             |   |    |                                            |                                         |
|                                 |               |                                       | Histories                                                      |   |    |                                            |                                         |
|                                 |               |                                       | Diagnoses and Problems                                         |   |    |                                            |                                         |
|                                 |               |                                       | Allergies                                                      |   |    |                                            |                                         |

4 Once the patient has been checked in, exam room locations can be selected in the Status column.

| 9:00 AM<br>Douglas, Josh MD; LG 15 mins | CSTSCHTEST, DANIEL<br>38 Years, Male | Infusion - Antibiotics | Checked In<br>LGH OCC MDC<br>OCC MDC | Reason for Visit : Cellulitis / Abscess |
|-----------------------------------------|--------------------------------------|------------------------|--------------------------------------|-----------------------------------------|
|                                         |                                      | 0                      | LGH OCC MDC<br>OCC MDC               | ,<br>,                                  |

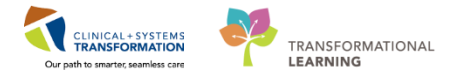

Comments can be added by any user in Ambulatory Organizer by selecting the icon in the **Notes** column.

| Rę  | source Group : 🖤 LGH MDC Resource Group 🔻 |                                         |
|-----|-------------------------------------------|-----------------------------------------|
|     | Comments                                  |                                         |
| tai | Add New Comment                           | Notes                                   |
| AC  |                                           | E                                       |
|     | (0 / 255)                                 |                                         |
| fus | Save                                      | Reason for Visit : Cellulitis / Abscess |

Note: The screenshot below is provided as an example of what a fully operational Day View might look like. Please ignore the numbers in the screenshot.

| A                                                                                                    |                |                                                      |                               |                                                        |                                         |      |  |
|----------------------------------------------------------------------------------------------------|----------------|------------------------------------------------------|-------------------------------|--------------------------------------------------------|-----------------------------------------|------|--|
| Ambulatory Organizer                                                                                                    |                |                                                      |                               |                                                        |                                         | _ ≡• |  |
| Day View (3)       Calendar       Open Items (8)         Image: Complex Group (1)       Image: Complex Group (1)       Image: Complex Group (1)         Image: Complex Group (1)       Image: Complex Group (1)       Image: Complex Group (1)         Image: Complex Group (1)       Image: Complex Group (1)       Image: Complex Group (1)         Image: Complex Group (1)       Image: Complex Group (1)       Image: Complex Group (1)         Image: Complex Group (1)       Image: Complex Group (1)       Image: Complex Group (1)         Image: Complex Group (1)       Image: Complex Group (1)       Image: Complex Group (1)         Image: Complex Group (1)       Image: Complex Group (1)       Image: Complex Group (1)         Image: Complex Group (1)       Image: Complex Group (1)       Image: Complex Group (1)         Image: Complex Group (1)       Image: Complex Group (1)       Image: Complex Group (1)         Image: Complex Group (1)       Image: Complex Group (1)       Image: Complex Group (1)         Image: Complex Group (1)       Image: Complex Group (1)       Image: Complex Group (1)         Image: Complex Group (1)       Image: Complex Group (1)       Image: Complex Group (1)         Image: Complex Group (1)       Image: Complex Group (1)       Image: Complex Group (1)         Image: Complex Group (1)       Image: Complex Group (1)       Image: Complex Group (1) |                |                                                      |                               |                                                        |                                         |      |  |
| Time <sup>3</sup>                                                                                                    | Duration 4     | Patient 5                                            | Details 6                     | Status (as of 7:25) 7                                  | Notes 8                                 | ۲    |  |
| 9:15 AM<br>Baggoo, Alan MD                                                                                                    | 45 mins        | CSTPRODBCSN, MEREDITH<br>37 Years, Female            | Tonsillectomy                 | Cancelled<br>LGH Lions Gate<br>LGH Main OR   LGHOR WHS | <b>G</b>                                |      |  |
| 11:00 AM<br>Baggoo, Alan MD                                                                                                    | 25 mins        | CSTPRODBCSN, ANESTHESIA<br>47 Years, Female          | Arthrodesis Knee              | Post-Op<br>LGH Lions Gate<br>LGH Main OR   LGHOR GRV   | <b>P</b>                                |      |  |
| 12:45 PM<br>LGH JRAC/RASC RN 1;                                                                                                    | 2 hrs 15 mins  |                                                      | JRAC Rehab Class Group        | Confirmed<br>LGH JRAC                                  | 4                                       |      |  |
| 3:00 PM<br>LGH Cast Tech 1; LGH                                                                                                    | LGH 15 mins    | CSTSCHTEST, CHARLIE<br>27 Years, Male                | Cast F/Up                     | Checked In<br>LGH Cast Clinic<br>Location Not Defined  | Reason for Visit : assessment           |      |  |
| Note Not Started  Task List Complete                                                                                                    | 3 trs <b>2</b> | SPIEGEL, SPIKE<br>19 Years, Male                     | Transfusion - Red Blood Cells | Seen By Nurse<br>LGH OCC MDC<br>OCC MDC                | Reason for Visit : infusion             |      |  |
| 9:00 AM<br>Douglas, Josh MD; LG                                                                                                    | 15 mins        | CSTSCHTEST, DANIEL<br>38 Years, Male                 | Infusion - Antibiotics        | Checked In<br>LGH OCC MDC<br>OCC MDC                   | Reason for Visit : Cellulitis / Abscess |      |  |
|                                                                                                    |                |                                                      |                               | LGH OCC MDC<br>OCC MDC                                 |                                         |      |  |
| 8:30 AM<br>Douglas, Josh MD; LG                                                                                                    | 15 mins        | CSTSCHTEST, ROSEMARY<br>21 Years, Female Name: CSTSC | HTEST, ROSEMARY               | Seen by Provider<br>LGH OCC MDC<br>OCC MDC             | Reason for Visit : Cellulitis / Abscess |      |  |
|                                                                                                    |                | FIN: 7000000<br>DOR: 04/11/19                        | 15940 <b>5</b>                |                                                        |                                         |      |  |

### Key Learning Points

You can navigate to your patient's chart from ambulatory organizer You must set resources to be able to view the appointments 1

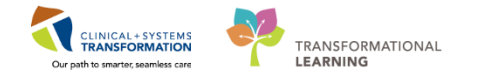

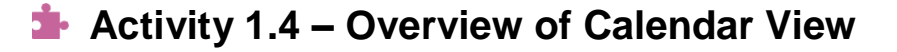

The Calendar View can display the schedule for a day or a week interval for multiple providers.

1. Click on the Day or Week tab to see the different views

The date of the Calendar tab can be adjusted similar to the way the date on the Day View tab is adjusted.

| Day View (7) |        |     | (     | Calenda | Open Items |      |      |      |      |
|--------------|--------|-----|-------|---------|------------|------|------|------|------|
|              |        | D   | ecemb | er 12   | 2, 2017    | 7    |      | • Pi | atie |
| Ê            |        | •   |       | Dece    | ember 2    | 2017 |      | •    | _    |
|              | Т      | Sun | Mon   | Tue     | Wed        | Thu  | Fri  | Sat  |      |
|              | 8      | 26  | 27    | 28      | 29         | 30   | 01   | 02   |      |
|              | L      | 03  | 04    | 05      | 06         | 07   | 08   | 09   |      |
|              | 8<br>B | 10  | 11    | 12      | 13         | 14   | 15   | 16   |      |
|              | -      | 17  | 18    | 19      | 20         | 21   | 22   | 23   | _    |
|              | 9      | 24  | 25    | 26      | 27         | 28   | 29   | 30   |      |
|              | B      | 31  | 01    | 02      | 03         | 04   | 05   | 06   |      |
|              | 9<br>E |     | Foday |         |            |      | Clos | e    |      |

Setting the resources for the calendar views works the same as the day view.

1. Set you resource to: LGH Cast Tech 1

You can hover over the coloured appointment blocks to view additional information

|         | ▶   🔍 🔍   100% 🛛 🔹 🏠                                          |                              |          |
|---------|---------------------------------------------------------------|------------------------------|----------|
| mbulato | ory Organizer                                                 |                              |          |
| Day Vie | ew Calendar Open Items (0)<br>Week January 15, 2018           | Patients for: LGH PF Lab 1 * |          |
|         | Sun 1/14                                                      | Mon 1/15                     | Tue 1/16 |
| 3 am    |                                                               |                              |          |
| 4 am    |                                                               |                              |          |
| 5 am    |                                                               |                              |          |
| 6 am    |                                                               |                              |          |
| 7.am    |                                                               | _                            |          |
| 8 am Am | nb-RTPFLAB, Tom<br>Pulmonary Function Test                    | LGH F                        | LGH PF   |
| 9 am    | Appointment Time: 8:00 AM - 9:00 AM<br>Name: Amb-RTPFLAB, Tom |                              |          |
| 10 am   | Status: Confirmed<br>Reason for Visit: Lung cancer            |                              |          |
| 11 am   |                                                               |                              |          |
| 12 pm   |                                                               | Lunch                        | Lunch    |
| 1 pm    |                                                               | LGH PF                       | LGH PF   |
| 2 pm    |                                                               |                              |          |
| 3 pm    |                                                               |                              |          |
| 4 pm    |                                                               |                              |          |
|         |                                                               |                              |          |

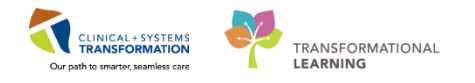

### Activity 1.5 – Overview of Open Items View

1 The Open Items view will display patients with outstanding items who have been seen in the last seven days. Note: For training purposes you will not have any outstanding items available to view. Please read the following information for your learning.

You will need to set your resource as you did with the Day and Calendar Views

1. Set your resource to: LGH Cast Tech 1

Similar to the Day View, Open Items provides specific summaries concerning the patient including appointment details, notes, and outstanding actions.

| Appointment                   | Patient                                           | Details   | Notes                                                                      | Outstanding Actions                      |
|-------------------------------|---------------------------------------------------|-----------|----------------------------------------------------------------------------|------------------------------------------|
| ⊿ More Than 2 Days Age        | o (1)                                             |           |                                                                            |                                          |
| 06 December, 2017<br>3:00 PM  | CSTSCHTEST, CHARLIE<br>27 Years, Male             | Cast F/Up | Reason for Visit : assessment                                              | Note Not Started<br>✓ Task List Complete |
| ⊿ Yesterday (3)               |                                                   |           |                                                                            |                                          |
| 12 December, 2017<br>9:00 AM  | CSTDEMOALEXANDER, DONOTUSE<br>47 Years, Male      | Cast New  | Reason for Visit : Cast<br>Chief Complaint: CAST APPLICATION FOR RIGHT ARM | Note Not Started<br>✓ Task List Complete |
| 12 December, 2017<br>11:00 AM | CSTDEMOCHRIS, DONOTUSE<br>57 Years, Male          | Cast New  | Reason for Visit : Cast                                                    | Note Not Started<br>✓ Task List Complete |
| 12 December, 2017<br>1:00 PM  | CSTDEMOELAINE, DONOTDISCHARGE<br>57 Years, Female | Cast New  | Reason for Visit : Cast                                                    | Note Not Started<br>✓ Task List Complete |

Selecting the View 7 More Days button will display outstanding items for the selected providers for an additional seven days. The date will update accordingly.

In the **Outstanding Actions** column, certain items concerning the status of the patient can be viewed, including notes and task list.

You can click on any of the **Outstanding Actions** to navigate to that particular page where the patient's information can be created and edited.

### **Key Learning Points**

You must set resources to be able to view appointments and items in the Calendar and Open Items View

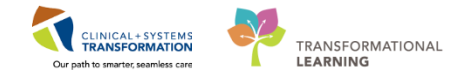

## PATIENT SCENARIO 2 – Review Patient's Chart and Document

#### Learning Objectives

At the end of this Scenario, you will be able to:

- Review the patient chart from Orthopedic Technician Summary page
- Recall the functions of Single Patient Task List (SPTL)
- Document in an electronic form (PowerForm)

### SCENARIO

In this scenario, Your Patient is a 49 year old man who was on his way to the gym and missed the last step on a set of stairs. He fell and sustained a fractured left talus and a left Colles' fracture. Your Patient has been registered and checked in by the clerk and by clicking on the comments section in the **Ambulatory Organizer** you can see that he is here for a 6 week follow-up.

As an Orthopedic Technician working in an ambulatory setting you will complete the following activities:

- Review the patient's chart
- Review the Single Patient Task List
  - Document in an electronic form (PowerForm)

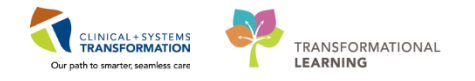

## Activity 2.1 – Review Patient's Chart

From the day view of the Ambulatory Organizer, click on Your Patient's name. This will take you directly into to his chart but you must first **establish a relationship.** 

| 📕   📕   🔍 🔍   100%                         | • 😋 🛑 🟠        |                                    |                                                                                     |         |                                                        |       |   |    |
|--------------------------------------------|----------------|------------------------------------|-------------------------------------------------------------------------------------|---------|--------------------------------------------------------|-------|---|----|
| mbulatory Organizer                        |                |                                    |                                                                                     |         |                                                        |       |   | =· |
| Day View (5) Calendar<br>November 21, 2017 | Open Items (0) | LGH Cast Providers Reso            | urce Group ; 🗰 LGH Cast Resource Group ; LGH Cast Tech 1 ; LGH Cast Tech            | 2 -     |                                                        |       |   |    |
| Time                                       | Duration       | Patient                            |                                                                                     |         | Status (as of 1:43)                                    | Notes | s | ۲  |
| 9:00 AM<br>Baggoo, Alan MD                 | 35 mins        | CSTSNDUNN, STC<br>80 Years, Male   | Assign a Relationship     For Patient: CSTSNDUNN, STCHRIS                           |         | Intra-Op<br>LGH Lions Gate<br>LGH Main OR   LGHOR KC   |       |   |    |
| 9:00 AM<br>Baggoo, Alan MD                 | 3 hrs 5 mins   | CSTPRODBCSN, A<br>4 Years, Female  | Kelationships:<br>Orthopedic Technician<br>Quality / Utilization Review<br>Research | p Femur | Confirmed<br>LGH Lions Gate<br>LGH Main OR   LGHOR GRS | 4     |   |    |
| 10:00 AM<br>Baggoo, Alan MD                | 35 mins        | CSTSNGREYHEIM<br>70 Years, Male    | Unit Coordination                                                                   |         | LGH Lions Gate<br>LGH Main OR   LGHOR KC               |       |   |    |
| 11:00 AM<br>Baggoo, Alan MD                | 35 mins        | CSTSNJAMESON, 3<br>57 Years, Male  |                                                                                     |         | LGH Lions Gate<br>LGH Main OR   LGHOR KC               |       |   |    |
| 12:05 PM Baggoo, Alan MD                   | 55 mins        | No appointments                    |                                                                                     |         |                                                        |       |   |    |
| 1:00 PM<br>Baggoo, Alan MD                 | 3 hrs 5 mins   | CSTPRODBCSN, B<br>47 Years, Female | OK Cancel                                                                           | p Femur | Confirmed<br>LGH Lions Gate<br>LGH Main OR   LGHOR GRS | 4     |   |    |
|                                            |                |                                    |                                                                                     |         |                                                        | lş    |   |    |

- 1. Select Orthopedic Technician
- 2. Click OK

Patient's chart will open to **Orthopedic Technician Summary.** Let's review the key parts of this screen.

- 1. The **Toolbar** is located above the patient's chart and it contains buttons that allow you to access various tools within the Clinical Information System.
- 2. The **Banner Bar** displays patient demographics and important information that is visible to anyone accessing the patient's chart. Information displayed includes:
  - Name
  - Allergies
  - Age, date of birth, etc.
  - Encounter type and number
  - Code status
  - Weight
  - Process, disease and isolation alerts
  - · Location of patient
  - Attending Physician
- 3. The Menu on the left allows access to different sections of the patient chart. This is

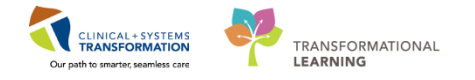

similar to the coloured dividers within a paper-based patient chart. Examples of sections included are Orders, Medication Administration Record (MAR) and more.

4. The **Refresh** icon **and the most of the most of the** 

| CSTDEMO, TRAINING - //       | 00004000 Opened by TestUs    | er, Orthopedic Lechnician-Ambulatory      |                                    |                                          |                                  |                                 |                         |                                           |                      |
|------------------------------|------------------------------|-------------------------------------------|------------------------------------|------------------------------------------|----------------------------------|---------------------------------|-------------------------|-------------------------------------------|----------------------|
| Task Edit View Patier        | nt Chart Links Notifica      | ations Navigation Help                    |                                    |                                          |                                  |                                 |                         |                                           |                      |
| 🚰 Home 🖃 Message Cen         | itre 🎍 Patient List 🔉 Multi  | -Patient Task List Perioperative Tracking | 📲 Dynamic Worklist 📲 Learr         | ningLIVE 🝦 🤅 😋 CareConnect 🔞 PHS         | A PACS 🐧 VCH and PHC PACS 🐧 N    | IUSE 🔃 FormFast WFI 🝦 🦂 Msg:: 0 | Remin;: 0 Saved.: 0 🖕   |                                           |                      |
| 📰 Tear Off 🗐 Exit 🎽 Ad       | Hoc IIIIMedication Adminis   | stration 🔒 PM Conversation 👻 🛂 Com        | municate 👻 🗟 Medical Record        | Request 💠 Add 👻 📻 Documents 👹            | Scheduling Appointment Book 🧃 Di | scern Reporting Portal 💡        | 1                       |                                           |                      |
| Q Patient Health Education   | n Materials 🔍 Policies and ( | Guidelines 😋 UpToDate 💡                   |                                    |                                          |                                  |                                 |                         |                                           |                      |
| CSTDEMO, TRAININ             | G 🛛                          |                                           |                                    |                                          |                                  |                                 |                         | ← List → 👫 Recent +                       | Name 🔹               |
| CSTDEMO, TRAININ             | G                            | DOB:02-Feb-1960                           | MRN:700004600                      | Code Status:                             | Pro                              | cess:Falls Risk,Violence Risk   | Locat                   | tion:LGH 4E; 426; 01                      |                      |
| Allergies: Nuts, Peanuts,    | penicillins, Tape            | Age:57 years<br>Gender:Female             | Enc:700000013069<br>PHN:9876824737 | Dosing Wt:75 kg                          | Dis<br>Iso                       | ease:<br>lation:                | Enc T<br>Atten          | ype:Inpatient<br>ding:Plisvcc, Trevor, MD | 2                    |
| Menu                         |                              | < > 🝷 🏦 Orthopedic Tec                    | hnician Summary                    |                                          |                                  |                                 |                         | 🔲 Full screen 🛛 👼 Print 🔍                 | 1 hours 55 minutes a |
| Orthopedic Technician Sur    | nmary                        |                                           | -10.04                             |                                          |                                  |                                 |                         |                                           | 4                    |
| Orders 🚽                     |                              | Waddlaw                                   | M Clinical Staff Orders            | P2 Damoaraphics                          | M Eubera Order                   | r 12 Cummar                     |                         |                                           | <b>D A</b>           |
| Single Patient Task List     |                              | WORSDW                                    | 23 Clinical Scall Orders           | 2.5 Demographics                         | 23 Puture order                  | 5 23 Sommar                     | 1                       |                                           | · ·                  |
|                              |                              | Reason for Visit                          | Densen for M-th                    |                                          |                                  |                                 |                         |                                           |                      |
|                              |                              | Home Medications (3)                      | Reason for VISIt                   |                                          |                                  |                                 |                         | 2860                                      | 100 Yon   10 = 1     |
|                              |                              | Clinical Notes (1)                        | No results found                   |                                          |                                  |                                 |                         |                                           | 1                    |
| Documentation                |                              | Vital Signs and Measurements              |                                    |                                          |                                  |                                 |                         |                                           | -                    |
| Medication Request           |                              | Labs                                      | Home Medications                   | (2)                                      |                                  |                                 |                         | ,                                         | I Visits 🔊 🖃         |
|                              |                              | Medications                               | Tiome Predicadons                  | (5)                                      |                                  |                                 |                         |                                           |                      |
| Allergies 🚽                  |                              | Intake and Output                         | Medication                         | *                                        |                                  | Responsible Provider            | Compliance              | Estimated Supply Remaining                |                      |
| Diagnoses and Problems       |                              | S New Order Entry                         | glyBURIDE 10 mg,                   | PO, BID with meals, for 30 day, 60 tab   | , 0 Refill(s)                    | -                               |                         | 0 days remaining                          |                      |
|                              |                              | Outstanding Orders (22)                   | metFORMIN 500 m                    | g, PO, BID with meals, for 30 day, 60 t  | tab, 0 Refill(s)                 | 🥯                               |                         | 0 days remaining                          |                      |
|                              |                              | Orders (20)                               | a non-formulary medi               | ication (Ginseng) 1 tab, PO, 0 Refill(s) |                                  | -                               | -                       | -                                         |                      |
|                              |                              | Allergies (4)                             |                                    |                                          |                                  |                                 | Docum                   | ant History Toromolata                    | alata History        |
|                              |                              | 3 Pathology                               |                                    |                                          |                                  |                                 | Docum                   | complete Comp                             | piece matory         |
|                              |                              | Imaging                                   |                                    |                                          |                                  |                                 |                         |                                           |                      |
|                              |                              | Visits                                    | Clinical Notes (1)                 |                                          |                                  |                                 | Selected visit-         | 50 Notes Selected visit   Last 12         | hours 2 =-           |
| Lines/Tubes/Drains Summar    |                              | Histories                                 | Chilled Hotes (1)                  |                                          |                                  |                                 |                         |                                           |                      |
|                              |                              | Active Issues                             |                                    |                                          |                                  |                                 | My notes only Grou      | up by encounter   Display: Facility       | r defined view *     |
| Medication List 🔹            |                              | Lines/Tubes/Drains                        | Time of Service                    | Subject                                  | Note Type                        | Author                          | Last Updated            | Last Updated By                           |                      |
| Patient Information          |                              | Microbiology                              | 29/11/17 10:40                     | nurse note                               | Nursing Shift Summary            | TestORD, Nurse                  | 29/11/17 10:41          | TestORD, Nurse                            |                      |
| Recurring Injections Flowshe |                              |                                           | * Displaying up to the last        | t 50 recent notes for the selected visit |                                  |                                 |                         |                                           |                      |
| Reference                    |                              |                                           |                                    |                                          |                                  |                                 |                         |                                           |                      |
| Visit Summary                |                              |                                           | Vital Signs and Me                 | asurements 🕂 🚽                           |                                  |                                 | Selected visit: Latest* | Selected visit Last 12 hours              | e =-                 |
|                              | 3                            |                                           |                                    | NOV 29, 2017                             | 40.40                            | 40.40                           | NOV 27, 2017            | 43.30                                     |                      |
|                              |                              |                                           |                                    |                                          |                                  |                                 |                         |                                           |                      |

Note: The chart does not automatically refresh! When in doubt, click Refresh 20 minutes ago

The Orthopedic Technician Summary will provide views of key clinical patient information.

- There are different tabs including Workflow, Clinical Staff Orders, Demographics, Future Orders, and Summary that can be used to learn more about the patient. Click on the different tabs to see a quick overview of the patient.
- 2. Each tab has different components. You can navigate through these using the component list on the left side of each tab.

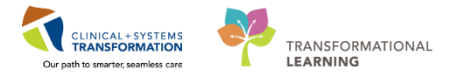

| COTDENIO TRAINING 2000046       | 00 On and by Tastilas  | · OthersefeTechnisis Aush-dates                                                                                                    |                              |                                         |                                      |                            |                       |                                                    |              |
|---------------------------------|------------------------|----------------------------------------------------------------------------------------------------|------------------------------|-----------------------------------------|--------------------------------------|----------------------------|-----------------------|----------------------------------------------------|--------------|
| Tatk Edit View Datient Ch       | oo Opened by Testose   | tions Nationalise Hele                                                                                                    |                              |                                         |                                      |                            |                       |                                                    |              |
| Alloma Merrana Centre           | Patient List 53 Multi- | Datient Tark List Perionerative Tracking                                                                                                    | IE Dunamic Worklist          | ing INE                                 | SA DACS 🔗 VCH and DHC DACS 🔗 MIKE    | Remeat WEI                 | amin: 0 Savad : 0     |                                                    |              |
| Tear Off # Evit M Addidor       | Medication Adminis     | tration . B. PM Conversation + 1-3 Com                                                                                                    | municate * 12 Medical Record | Request Add - Documents                 | Scheduling Annoistment Rook @ Discar | Penartina Portal           | eriniçi o Savedii o 📮 |                                                    |              |
| Contract Health Education Mater | ials Religies and G    | uideliner 🖓 UnToDate                                                                                                    | manicate - m medicar nectra  | rednest 4 Man - El noramena (           | g schedung appointment book e bace   | in Reporting Portail (g    |                       |                                                    |              |
|                                 |                        | oldelines Coprobate                                                                                                    |                              |                                         |                                      |                            |                       | de List and Mis Recent + Name                      | . 9          |
| CSTDEMO, TRAINING               |                        | DOB:02-Feb-1960                                                                                                    | MRN:700004600                | Code Status:                            | Proces                               | s:Falls Risk.Violence Risk | L                     | ocation:LGH 4E: 426: 01                            |              |
|                                 |                        |                                                                                                    | Enc:700000013069             |                                         |                                      |                            |                       | nc Type:Inpatient                                  |              |
| Allergies: Nuts, Peanuts, penic | illins, Tape           | Gender:Female                                                                                                    | PHN:9876824737               | Dosing Wt:75 kg                         | Isolatio                             |                            | A1                    | ttending:Plisvcc, Trevor, MD                       |              |
| Menu                            | ÷                      | The second second seco | hnician Summary              |                                         |                                      |                            |                       | 🛄 Full screen 📾 Print 🔊 2 hours 4                  | minutes ago  |
| Orthopedic Technician Summary   |                        | 🐴 📄   🖷 📄   🔍 🔦   100%                                                                                                    |                              |                                         |                                      |                            |                       |                                                    |              |
| Orders 🕈 Add                    |                        | Workflow                                                                                                    | 23 Clinical Staff Orders     | 23 Demographics                         | 23 Future Orders                     | 23 Summary                 |                       | <b></b> + <b>-</b> - <b>* *</b>                    | =-           |
| Single Patient Task List        |                        |                                                                                                    |                              |                                         |                                      |                            |                       |                                                    |              |
| Interactive View and IBO        |                        | Reason for Visit                                                                                                    | Reason for Visit             |                                         |                                      |                            |                       | Selected visit 🧟                                   | ! =-         |
| Interactive View and Ioco       |                        | Home Medications (3)                                                                                                    | No results found             |                                         |                                      |                            |                       |                                                    | =            |
| Decumentation                   |                        | Clinical Notes (1)                                                                                                    |                              |                                         |                                      |                            |                       |                                                    |              |
| Medication Request              |                        | Vital Signs and Measurements                                                                                                    |                              |                                         |                                      |                            |                       |                                                    |              |
| Histories                       |                        | Laos                                                                                                    | Home Medications             | (3)                                     |                                      |                            |                       | All Visits   🤁                                     | 1 =-         |
| Allergies + Add                 |                        | Medications                                                                                                    | Madanting                    | *                                       |                                      | Recorded Decides           | Complexity            | Estimated Streets Republica                        | _            |
| Diagnoses and Problems          |                        | Maw Order Entry                                                                                                    | alvBURIDE 10 mg.             | PO. BID with meaks for 30 day. 60 ta    | 1. () Refill(s)                      |                            |                       | 0 days remaining                                   | _            |
|                                 |                        | Outstanding Orders (22)                                                                                                    | metFORMIN 500 me             | a. PO. BID with meals, for 30 day, 60   | tab. 0 Refill(s)                     |                            |                       | 0 days remaining                                   |              |
| CareConnect                     |                        | Orders (20)                                                                                                    | non-formulary media          | cation (Ginseng) 1 tab, PO, 0 Refill(s) | and a constant                       | -                          | -                     |                                                    |              |
| Clinical Research               |                        | Allernies (4)                                                                                                    |                              |                                         |                                      |                            |                       |                                                    | _            |
|                                 |                        | Pathology                                                                                                    |                              |                                         |                                      |                            | Do                    | cument History: Incomplete Complete Histor         | ry           |
| Growth Chart                    |                        | Imaging                                                                                                    |                              |                                         |                                      |                            |                       |                                                    |              |
|                                 |                        | Visits                                                                                                    |                              |                                         |                                      |                            |                       |                                                    | 1-           |
|                                 |                        | Histories                                                                                                    | Clinical Notes (1)           |                                         |                                      |                            | Selected visit:       | Last 50 Notes Selected visit Last 12 hours         | =-           |
|                                 |                        | Active Issues                                                                                                    |                              |                                         |                                      | [                          | My notes only         | Group by encounter   Display: Facility defined vie |              |
| Medication List 🛛 🕂 Add         |                        | Lines/Tubes/Drains                                                                                                    | Time of Service              | Subject                                 | Note Type                            | Author                     | Last Updated          | Last Updated By                                    |              |
|                                 |                        | Microbiology                                                                                                    | 29/11/17 10:40               | nurse note                              | Nursing Shift Summary                | TestORD, Nurse             | 29/11/17 10:41        | TestORD, Nurse                                     |              |
|                                 |                        |                                                                                                    | * Displaying up to the last  | 50 recent notes for the selected visit  |                                      |                            |                       |                                                    |              |
|                                 |                        | 2                                                                                                    |                              |                                         |                                      |                            |                       |                                                    |              |
|                                 |                        | Z                                                                                                    | Vital Signs and Mea          | asurements 🕂 🗕                          |                                      |                            | Selected visit: Lates | t* Selected visit Last 12 hours 🏢 💷 🏖              | <u> </u> =-  |
|                                 |                        |                                                                                                    |                              | NOV 29 2017                             |                                      |                            | NOV 27, 2017          |                                                    | <u> </u>     |
|                                 |                        |                                                                                                    |                              | ** ##                                   | ** **                                | ** **                      |                       | 4 % MA                                             | -            |
|                                 |                        |                                                                                                    |                              |                                         |                                      |                            | PROD                  | DBC TEST.AMBORTHTECH Friday, 01-December-203       | 17 11:05 PST |

### Key Learning Points

The Toolbar is used to access various tools within the Clinical Information System

The Banner Bar displays patient demographics and important information

The Menu contains sections of the chart similar to your current paper chart

The Orthopedic Technician Summary provides access to key information about the patient

Click the Refresh icon to get the most updated information on the patient

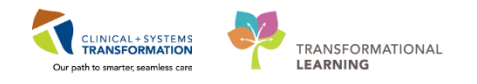

# Activity 2.2 – Single Patient Task List (SPTL)

1 The Single Patient Task List (SPTL) is accessible via the Menu. It displays all tasks available for the specific patient whose chart you are viewing. Tasks are activities that need to be completed for the patient. Tasks are generated by certain orders or rules in the system and show up in a list format to notify you to complete specific patient care activities. They are meant to supplement your current paper to-do list and highlight activities that are outside of regular care.

The tools and functionalities of the **SPTL** are similar to the **Multi-Patient Task List (MPTL)**. For more information on MPTL refer to the e-learning module for MPTL.

Click on the Single Patient Task List in the Menu. You will see:

- 1. Task List toolbar
- 2. Time Frame for the tasks to be displayed
- 3. List of Tasks

| CSTSCHTEST, CHARLIE - 700008678 Opened by TestUse        | er, OrthopedicTechnician-Ambulatory      |                                   |                            |               |                                                                     |                    |
|----------------------------------------------------------|------------------------------------------|-----------------------------------|----------------------------|---------------|---------------------------------------------------------------------|--------------------|
| Task Edit View Patient Chart Links Notificat             | ions Task List Options Help              |                                   |                            |               |                                                                     |                    |
| 🗄 🚰 Home 🖃 Message Centre 🛔 Patient List 🔐 Multi-I       | Patient Task List Perioperative Tracking | 🎬 Dynamic Worklist 📲 Learning     | LIVE 📮 🗄 😋 CareConnect     | t 🔃 PHSA PAC  | 'S 🔇 VCH and PHC PACS 🔇 MUSE 🔇 FormFast WFI 📮 🗄 🍫 R                 | emin;: 0 Saved.: 0 |
| 🗄 🔀 Tear Off 📲 Exit   Milli AdHoc 💵 Medication Administ  | ration  🔒 PM Conversation 👻 🕌 Comm       | nunicate 👻 🛅 Medical Record Rec   | juest 🕂 Add 🗸 📻 Docun      | ments 🛗 Schee | duling Appointment Book 🗃 Discern Reporting Portal 🖕                |                    |
| 🗄 😋 Patient Health Education Materials 🔇 Policies and Gu | idelines 🔇 UpToDate 🖕                    |                                   |                            |               |                                                                     |                    |
| CSTSCHTEST, CHARLIE                                      |                                          |                                   |                            |               |                                                                     |                    |
| CSTSCHTEST, CHARLIE                                      | DOB:06-Dec-1990                          | MRN:700008678                     | Code Status:               |               | Process:                                                            |                    |
| Allernies: Allernies Net Reserved                        | Age:27 years                             | Enc:7000000016181                 | Docing Mit                 |               | Disease:                                                            |                    |
| Allergies. Allergies Not Recorded                        | Gender.Male                              | PHN/9870415592                    | Dosing wit.                |               | Isolation.                                                          |                    |
| Menu 4                                                   | Single Patient T                         | ask List                          |                            |               |                                                                     |                    |
| Orthopedic Technician Summary                            |                                          |                                   |                            |               |                                                                     |                    |
| Orders 🕂 Add                                             |                                          |                                   |                            |               |                                                                     |                    |
| Single Patient Task List                                 |                                          |                                   | 06-De                      | cember-2017   | 06:30 Wednesday PST - 06-December-2017 19:45 Wednesday I            | <sup>PST</sup> 2   |
| MAR                                                      | Office/Clinic Task                       |                                   |                            |               |                                                                     |                    |
| Interactive View and I&O                                 | Task retrieval completed                 |                                   |                            |               |                                                                     |                    |
| Results Review                                           | Provider Name                            | Task Description                  | Mnemonic                   | Task Status   | Order Details                                                       | Order Status       |
| Documentation                                            | 60 TestUser, Orthopedics-Physi           | cian, MD Orthopedic Device Care   | Apply Adult Cast Long Leg  | g Pending     | 06-Dec-2017 14:58 PST, Bilateral, once, Stop: 06-Dec-2017 14:58 PST | Ordered            |
| Medication Request                                       | ord TestUser, Orthopedics-Physi          | cian, MD   Orthopedic Device Care | Apply Adult Cast Short Arr | m Pending     | 06-Dec-2017 14:59 PS1, Bilateral, once, Stop: 06-Dec-2017 14:59 PS1 | Ordered            |
| Histories                                                |                                          |                                   |                            |               |                                                                     | 3                  |
| Allergies 🕂 Add                                          |                                          |                                   |                            |               |                                                                     |                    |
| Diagnoses and Problems                                   |                                          |                                   |                            |               |                                                                     |                    |

- 2 The **Time Frame** can be changed to the appropriate date.
  - 1. On the grey information bar, right click then select Change Time Frame Criteria.

| P CSTSCHTEST, CHARLIE - 700008078 Opened by T        | estuser, Urthopedic Lechnician-Ambulatory      |                                    |                      |                   |                                                                    |                     |                                         |
|------------------------------------------------------|------------------------------------------------|------------------------------------|----------------------|-------------------|--------------------------------------------------------------------|---------------------|-----------------------------------------|
| Task Edit View Patient Chart Links No                | tifications Task List Options Help             |                                    |                      |                   |                                                                    |                     |                                         |
| 🗄 🚰 Home 🖃 Message Centre 🛔 Patient List 🚨 M         | Multi-Patient Task List Perioperative Tracking | 🎬 Dynamic Worklist 📲 Learni        | ngLIVE 🝦 🗄 😋 CareO   | onnect 戟 PHSA PAC | 'S 🔞 VCH and PHC PACS 🕲 MUSE 🐧 FormFast WFI 🖕 🗄 🍫                  | Remin;: 0 Saved.: 0 | Msg:: 0 🖕                               |
| 🗄 🎛 Tear Off 📲 Exit  Mathead Mathead Contraction Adr | ministration  🏯 PM Conversation 👻 🕞 Com        | municate 👻 🛅 Medical Record R      | equest 🕂 Add 🕶 🖲     | Documents 🛗 Scher | duling Appointment Book 📾 Discern Reporting Portal 🝦               |                     |                                         |
| 👯 🕄 Patient Health Education Materials 🔇 Policies a  | ind Guidelines 🔇 UpToDate 🝦                    |                                    |                      |                   |                                                                    |                     |                                         |
| CSTSCHTEST, CHARLIE                                  |                                                |                                    |                      |                   |                                                                    |                     | 🗲 List                                  |
| CSTSCHTEST, CHARLIE                                  | DOB:06-Dec-1990<br>Age:27 years                | MRN:700008678<br>Enc:7000000016181 | Code Status:         |                   | Process:<br>Disease:                                               |                     | Location:LGH Cast<br>Enc Type:Outpatien |
| Allergies: Allergies Not Recorded                    | Gender:Male                                    | PHN:9876415592                     | Dosing Wt:           |                   | Isolation:                                                         |                     | Attending:                              |
| Menu                                                 | 👎 < 👻 🛉 者 Single Patient 1                     | ask List                           |                      |                   |                                                                    |                     | j;                                      |
| Orthopedic Technician Summary                        |                                                |                                    | _                    |                   |                                                                    |                     |                                         |
| Orders 🕂 Add                                         |                                                |                                    |                      |                   |                                                                    |                     |                                         |
| Single Patient Task List                             |                                                |                                    |                      | 06-December-2017  | 06:30 Wednesday PST - 06-December-2017 19:45 Wednesda              | Change Ti           | me Frame Criteria                       |
| MAR                                                  | Office/Clinic Task                             |                                    | L                    |                   |                                                                    |                     |                                         |
| Interactive View and I&O                             | Task retrieval completed                       |                                    |                      |                   |                                                                    |                     |                                         |
| Results Review                                       | Provider Name                                  | Task Description                   | Mnemonic             | Task Status       | Order Details                                                      | Order Status        |                                         |
| Documentation                                        | 60' TestUser, Orthopedics-Phys                 | ician, MD Orthopedic Device Car    | e Apply Adult Cast L | ong Leg Pending   | 06-Dec-2017 14:58 PST, Bilateral, once, Stop: 06-Dec-2017 14:58 P  | ST Ordered          |                                         |
| Medication Request                                   | or Testuser, Orthopedics-Phys                  | ician, MD   Orthopedic Device Car  | e Apply Adult Cast S | nort Arm Pending  | 06-Dec-2017 14:59 PS1, bilateral, once, stop: 06-Dec-2017 14:59 P. | Ordered             |                                         |
| Histories                                            |                                                |                                    |                      |                   |                                                                    |                     |                                         |

2. The Task List Properties window will open. Under the Time Frames tab, select

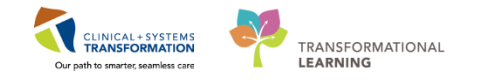

Defined Time Frame for your shift.

- 3. Under Range, ensure Current is selected. Click 12 Hour Day Shift.
- 4. Click the **OK** button. The Task Categories (Tabs) within the SPTL are now correctly set for your day shift.

| Task List Properties                                                                                    | 3 |
|----------------------------------------------------------------------------------------------------|---|
| Time Frames Patient List                                                                                |   |
| Choose one of the following:<br>O Defined Time Frame     O Hour Interval     O Generic Time Frame       |   |
| Range     12 Hour Day Shift       Previous     12 Hour Night Shift       © Current     8 Hour Day Shift |   |
| Next 8 Hour Night Shift                                                                                 |   |
|                                                                                                    |   |
| Show me my: 08:00 - PST                                                                                 |   |
| From: 12/07/2017 💌 0807 🔺 PST                                                                           |   |
| To: 12/07/2017 N V 0808 A PST                                                                           |   |
| OK Cancel                                                                                               |   |

- Key Learning Points
- The SPTL displays all tasks available for the specific patient whose chart you are viewing
- If tasks are not displayed check that the time frame is correct

1

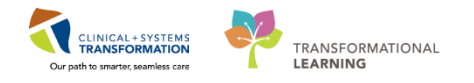

## Activity 2.3 –Completing Tasks in SPTL and Documenting in an Electronic Form (PowerForm)

After assessing your patient and completing the order, you want to complete the task in the SPTL.

1. Double click on the task Remove Cast (left ankle)

| 1 | Office/Clinic Task  |                       |                        |             |             |                       |              |   |
|---|---------------------|-----------------------|------------------------|-------------|-------------|-----------------------|--------------|---|
|   | Task retrieval comp | leted                 |                        |             |             |                       |              | _ |
|   | Provider N          | lame                  | Task Description       | Mnemonic    | Task Status | Order Details         | Order Status |   |
|   | oo TestAMB,         | Surgeon-Physician, MD | Orthopedic Device Care | Remove Cast | Pending     | 06-Dec-2017 07:29 PST | Ordered      |   |
|   |                     |                       |                        |             |             |                       |              |   |
|   |                     |                       |                        |             |             |                       |              |   |

An electronic form (PowerForm) will open for **Orthopedic Device Care**. As you can see, the form is made up of a number of elements. Let's explore.

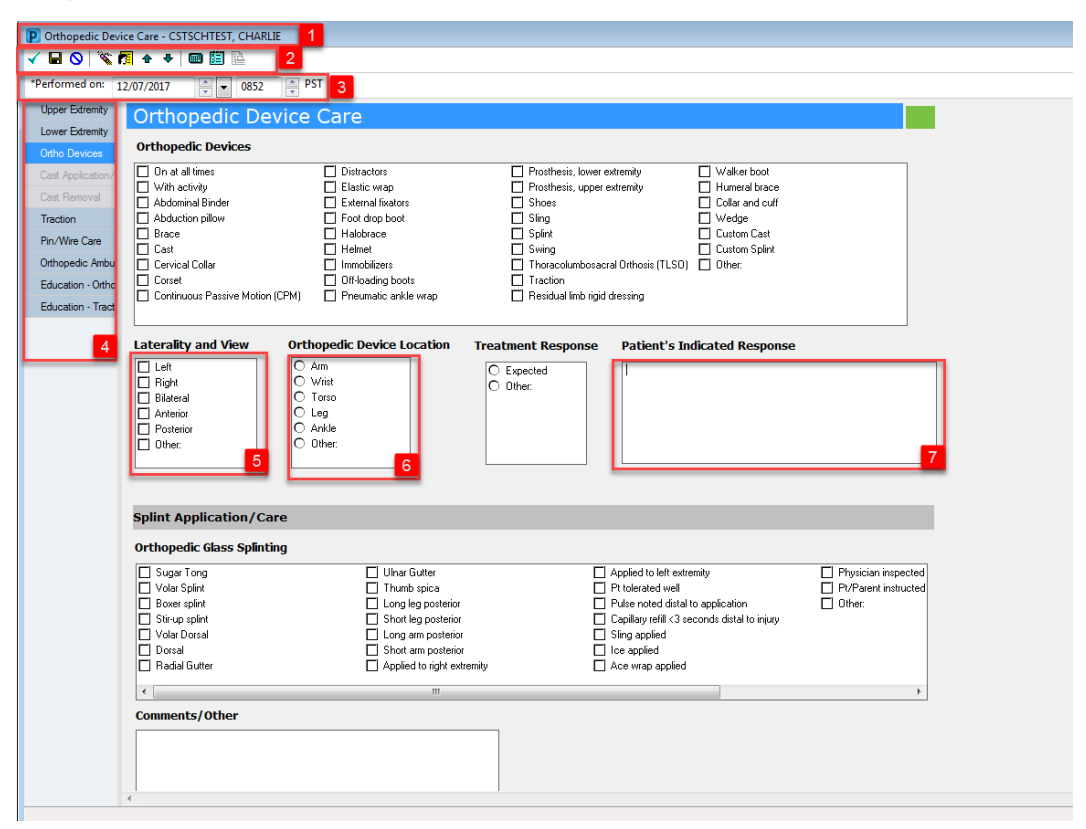

- 1. In the information bar you can see title of the form and patient's name
- 2. The toolbar contains the following icons:

### Ambulatory: Orthopedic Technician

![](_page_19_Picture_1.jpeg)

| Icon                                     | Action                                                                                                    |
|------------------------------------------|----------------------------------------------------------------------------------------------------|
| ∢                                        | <b>Sign Form</b> . Charting entries are recorded and are displayed on the patient's chart. Results are accessible immediately to others.                                                                                                    |
| H                                        | <b>Save Form</b> . This button saves your entries and returns you to the previous window. When you save a form, an In Progress status is displayed in the status bar at the bottom right of the form. Documentation up to this point is not displayed until the form is signed.                                                                                                    |
| 0                                        | Cancel. This button cancels your entries and returns you to the previous window.                                                                                                    |
| an an an an an an an an an an an an an a | <b>Clear</b> . This button clears your entries and allows you to begin again.                                                                                                    |
| <b>7</b>                                 | <b>Result Info</b> . This button allows you to enter the name of the person for whom you are entering ad hoc charting. The system records the charting in the name of that person but tracks that you were the individual who actually entered the results into the system. The person's name you selected, along with the date and time, are shown on the coloured banner near the top of the window. |
| ÷                                        | Previous. This button opens the previous section.                                                                                                    |
| ٠                                        | Next. This button opens the next section.                                                                                                    |
|                                          | <b>Clinical Calculator</b> . This button opens the Online Clinical Calculator window that allows you to calculate the answer to the selected formula.                                                                                                    |
|                                          | <b>Charge Details</b> . This button opens the Charge Details dialog box where you can attach diagnosis codes and other related details to any charges generated as a result of documenting the form.                                                                                                    |

- 3. The **performed on** section allows you to change the date and time that the form was completed
- 4. The form has multiple sections you can see the section titles here.
- 5. Square buttons allow you to select multiple answers
- 6. Radio (round) buttons allow you to select only 1 answer
- 7. Blank boxes allow you to type freetext

2 Now let's practice filling out the form. Complete the **Orthopedic Device Care Form** based on

![](_page_20_Picture_1.jpeg)

Your Patient's history and using assessment data that you would normally expect for a patient with a fractured talus.

- 1. When you have finished filling out the form complete and sign the form by clicking the green checkmark  $\checkmark$ .
- 2. Once you have signed the PowerForm, the **Chart Done** icon will appear next to the task in the SPTL
- 3. Click the Refresh button and the task will fall off the SPTL

Note: if you save  $\blacksquare$  a form without signing it, only you can view the form through the Form Browser in the Menu of the patient's chart. The form will only be viewable by others when it is signed  $\checkmark$ .

### Key Learning Points

- PowerForms are electronic forms used to chart patient information.
- PowerForms may be broken up into several sections. Section headings are displayed to the left side of the PowerForm
- If you save a document without signing it, only you can view the document (you can access the document through **Form Browser** to complete it)

![](_page_21_Picture_1.jpeg)

# Activity 2.4 – Modifying Existing PowerForms

1 It may be necessary to modify an existing PowerForm if information was entered incorrectly. Note: If new or updated information needs to be documented, it is recommended to start a new PowerForm and not to modify an already existing PowerForm.

To modify an existing PowerForm:

- 1. Select Form Browser in the Menu
- 2. Right click on the PowerForm you just signed and select modify

![](_page_21_Figure_7.jpeg)

- 3. Modify any section of the PowerForm
- 4. Click green checkmark ✓ to sign the documentation.
- 5. When you return to this document in the form browser, it will show the document has been modified.

![](_page_21_Figure_11.jpeg)

### Key Learning Points

- A document can be modified if needed
- A modified document will show up as (Modified) in the Form Browser

![](_page_22_Picture_1.jpeg)

# Activity 2.5 – Uncharting Existing PowerForms

1 It may be necessary to unchart an existing PowerForm if, for example, the PowerForm was completed on the wrong patient or it was the wrong PowerForm.

To unchart an existing PowerForm:

- 1. Select Form Browser in the Menu
- 2. Right click on the PowerForm you just signed and select unchart

![](_page_22_Picture_7.jpeg)

- 3. Enter a reason for uncharting in the comment box of the new window = Wrong Patient
- 4. Click green checkmark ✓ to sign the documentation.

| P Orthopedic Device Care (Unchart) - CSTSCHTEST, CHARLIE                                               |
|----------------------------------------------------------------------------------------------------|
| ✓ ○   ※ 👩                                                                                              |
| *Performed on: 12/07/2017 🛓 v 1512 🖕 PST By: TestUser, OrthopedicTechnician-Ambulatory                 |
| Uncharting this form will change the status of all the results associated with this form to 'In Error' |
| Comment:<br>Wrong patient                                                                              |

5. Uncharting the form will change the status of all the results associated with the form to **In Error**. A **red-strike** through will also show up across the title of the **PowerForm**.

![](_page_22_Picture_12.jpeg)

![](_page_23_Picture_1.jpeg)

## Key Learning Points

A document can be uncharted if needed

An uncharted document will show up as (In Error) in the Form Browser

![](_page_24_Picture_1.jpeg)

## **PATIENT SCENARIO 3 – Message Centre**

#### **Learning Objectives**

At the end of this Scenario, you will be able to:

- Recall the functions of Message Centre
- Send a message
- Reply to a message
- Forward a message
- Delete a message
- Set-up a proxy inbox

### SCENARIO OVERVIEW

Message Centre is an internal messaging component within the Clinical Information System (CIS) that is used in the outpatient clinical spaces. It is used to address patient related documents, results and messages that are sent from the lab system, forwarded results from other clinicians or general messages. Message Centre will be utilized between Outpatient providers, clinical nursing, clinic clerical and Allied Health. **NOTE: The Message Centre is a part of the legal medical record and communication should pertain to patient chart**.

As an Orthopedic Technician you will complete the following activities:

Review the functions of Message Centre

### Send a message

- Reply to a message
- Forward a message
- Delete a message
- Set-up a proxy inbox

![](_page_25_Picture_1.jpeg)

## Activity 3.1 – Message Centre Overview

As mentioned before when you log in as an Orthopedic Technician you will see your **Message Centre** inbox (to the left of the screen) and the **Ambulatory Organizer** (to the right of the screen).

Message Centre allows you to communicate with other health care professionals, forward information and results and also allows you to receive colleague's messages when they are away via the **proxy** function.

Message Centre can be accessed from any screen within PowerChart by selecting the

Message Centre button in the toolbar.

![](_page_25_Picture_7.jpeg)

The screenshot below shows the basic layout of **Inbox Summary**.

![](_page_26_Picture_1.jpeg)

### The screenshot below shows the basic layout of your own Inbox

![](_page_26_Picture_3.jpeg)

2 The Inbox tab allows you to access any message in the Inbox. Inbox notifications are divided into **categories, folders and sub-folders**; the number displayed next to the category name, indicates the number unread.

![](_page_27_Picture_1.jpeg)

Complete the following steps to access results, documents, messages and other notifications:

- 1. Click to select the corresponding tab you would like to work (i.e Inbox tab as shown below)
- 2. Click display drop down to change the date range
- 3. Click **plus sign** (+) next to the category to expand it
- 4. Click minus sign (-) next to the category to collapse it.
- 5. Double-click any item or select it and click <sup>Open</sup> to view.

| Message Centre                                            |             |                |                 | М.             |                 |                     |                    |                 |          |               |
|-----------------------------------------------------------|-------------|----------------|-----------------|----------------|-----------------|---------------------|--------------------|-----------------|----------|---------------|
| 1 ox Summary 📮                                            | Messages ×  | 5              |                 |                |                 |                     |                    |                 |          |               |
| Inbox Proxies Pools                                       | Communicate | 🔁 Open 🛱       | Reply 🖓 Reply A | II 🙈 Forward 🍝 | Delete 📲 Messag | e Journal   🔤 Selec | t Patient   🚟 Sele | ct All 🚓 Patien | t Match  |               |
| Display: Last 90 Days - 2                                 | Priority    | Patient Name   | From            | Subject        | Due Date        | Create Da ∇         | То                 | Status          | Assigned | Update Date   |
| <ul> <li>Inbox Items (1)</li> </ul>                       |             | General-Allied | TestUser, Occ   | FW: General M  |                 | 2018-Jan-30 0       | TestUser, Orth     | Pending         |          | 2018-Jan-30 0 |
| Results                                                   |             |                |                 |                |                 |                     |                    |                 |          |               |
| Documents  Messages (1/1)  Work Items (0)  Sund Documents |             |                |                 |                |                 |                     |                    |                 |          |               |
| Reminders<br>Deficient Documents                          |             |                |                 |                |                 |                     |                    |                 |          |               |
| Notifications                                             |             |                |                 |                |                 |                     |                    |                 |          |               |
| Sent Items<br>Trash<br>Notify Receipts                    |             |                |                 |                |                 |                     |                    |                 |          |               |

1

![](_page_28_Picture_1.jpeg)

## Activity 3.2 – Creating a Message

Complete the following steps to create a new message:

1. From the toolbar, click the **Communicate** drop down menu and select **Message** 

| Message Centre                      |                               |                     |
|-------------------------------------|-------------------------------|---------------------|
| Inbox Summary 🛛 🕈                   | Abnormal X                    |                     |
| Inbox Proxies Pools                 | 🕒 Communicate 🗸 💕 Dpen 💥 Mess | age Journal 🔀 Forwa |
|                                     | 💿 Message                     | Abnormal            |
| Display: Last 60 Days -             | 💿 Reminder 🔤 INCER            | Critical: 0 H       |
| <ul> <li>Inbox Items (2)</li> </ul> | Consult                       |                     |
| Results (0/1)                       |                               |                     |
| Abnormal (0/1)                      |                               |                     |
| <ul> <li>Documents (2/4)</li> </ul> |                               |                     |
| Sign (1/2)                          |                               |                     |
| Review (1/2)                        |                               |                     |

2. From the Patient box, enter the patient's name and click **search**<sup>M</sup>. For this activity use Your Patient.

| Patient: | m |
|----------|---|
|          |   |

3. From the Patient Search window, select the **patient** and select **today's encounter** and click **OK**.

Note: If the message is not related to an existing encounter, you will need to create a new phone message encounter. To create a new phone message encounter refer to the Quick Reference Guide: PM Conversation-Phone Message Encounter

| C PHN:           | VIP            | Deceased                     | Alerts BC P | N MRN           | Name              | DOB AG                   | ye Gier   | der Ar   | ddress   | -     | Address (2) C                        | aty P          | ostal/Zip Code | Home Ph  | ione Histo    | rical MRN              |
|------------------|----------------|------------------------------|-------------|-----------------|-------------------|--------------------------|-----------|----------|----------|-------|--------------------------------------|----------------|----------------|----------|---------------|------------------------|
| RN:              |                |                              | 30/0        | 03030 700004376 | SCUTTICEARN,      | 19481 1340/Mario/ 72     | Teas Per  | -345 1.4 | 098 1109 | unen. | 51. 8                                | ANCOVIEN       | mana           | [604]000 | 1100          |                        |
| st Name:         |                |                              |             |                 |                   |                          |           |          |          |       |                                      |                |                |          |               |                        |
| :ott-learn       |                |                              |             |                 |                   |                          |           |          |          |       |                                      |                |                |          |               |                        |
| st Name:         |                |                              |             |                 |                   |                          |           |          |          |       |                                      |                |                |          |               |                        |
| 08:              |                |                              |             |                 |                   |                          |           |          |          |       |                                      |                |                |          |               |                        |
| ayaaya 🚊 🖷       |                |                              |             |                 |                   |                          |           |          |          |       |                                      |                |                |          |               |                        |
| ender:           |                |                              |             |                 |                   |                          |           |          |          |       |                                      |                |                |          |               |                        |
| estal/Zip Code:  |                |                              |             |                 |                   |                          |           |          |          |       |                                      |                |                |          |               |                        |
| ny Phone Number: | L              |                              |             |                 |                   |                          |           |          |          |       |                                      |                |                |          |               |                        |
|                  | Fac            | iky                          | Encounter   | Visit #         | Enc Type          | Med Service              | Unit/Clin | ic       | Room     | Bed   | Est Arrival Date                     | Reg Date       | Disch Dab      | . /      | Attending Pro | vider                  |
| ncounter #:      | 3              | LGH OCC MD                   | 70000000    | 176 7000000082  | 12 Pre-Outpatient | Infectious Diseases      | LGH OC    | CMDC     |          |       | 2017-Jul-31 8:00<br>2017-but-02 9:20 |                |                |          |               |                        |
| er H             | - <b>S</b>     | LGH OCC MD                   | 70000000    | 175 7000000082  | 11 Pre-Outpatient | Infectious Diseases      | LGH OC    | C MDC    |          |       | 2017-Jul-28 10:00                    |                |                |          |               |                        |
|                  | - <b>-</b>     | LGH OCC MD                   | 70000000    | 179 7000000082  | 15 Pre-Outpatient | Infectious Diseases      | LGH OC    | CMDC     |          |       | 2017-Aug-03 11:30                    |                |                |          |               |                        |
| storical MRN:    | - <b>- 3</b> 1 | LGH OCC MD                   | 20000000    | 177 7000000082  | 13 Pre-Outpatient | Infectious Diseases      | LGH OC    | CMDC     |          |       | 2017-Aug-01 9:00                     |                |                |          |               |                        |
|                  | 3              | LGH UCC MDI<br>LGH Lions Gai | e 700000000 | 379 70000000074 | 13 Inpatient      | General Internal Medicir | e LGH 3w  | LMDC     | 321      | 01B   | 2017/30/27 8:00                      | 2017-Jul-10 15 | 39 2017-Jul-2  | 414:08 ( | Core Provider | Admit Internal Test, N |
| Search Reset     | 1              |                              |             |                 |                   |                          |           |          |          |       |                                      |                |                |          |               |                        |
|                  |                |                              |             |                 |                   |                          |           |          |          |       |                                      |                |                |          |               |                        |
|                  |                |                              |             |                 |                   |                          |           |          |          |       |                                      |                |                |          |               |                        |
|                  |                |                              |             |                 |                   |                          |           |          |          |       |                                      |                |                |          |               |                        |
|                  |                |                              |             |                 |                   |                          |           |          |          |       |                                      |                |                |          |               |                        |

4. The patient's name is automatically entered in the Caller box.

![](_page_29_Picture_1.jpeg)

| 💿 New M  | essage                                      |           |            |                  |             |                         |
|----------|---------------------------------------------|-----------|------------|------------------|-------------|-------------------------|
| Task E   | dit                                         |           |            |                  |             |                         |
| 📍 High   | 🕻 Notify 📓 Message Journal 🍒 Portal Options |           |            |                  |             | aunch Or                |
| Patient: | []@                                         | Caller:   | (          | Caller #:        |             |                         |
| To:      |                                             |           |            |                  |             | 📩 💏 🔲 Include m         |
| CC:      |                                             | Provider: |            | M                | To consumer | Disable further replies |
| Subject: | General Message                             |           | Save to Ch | art As: Phone Me | ssage/Call  |                         |

5. From the 'To' and 'CC' boxes, enter the first few letters of the recipient's last name

click **search** or press **ENTER**. For this activity ask you class instructor who to send the message to.

| Task E           | Edit                                                                             |         |                                      |         |
|------------------|----------------------------------------------------------------------------------|---------|--------------------------------------|---------|
| 📍 High           | 🕻 Notify 🔚 Message Journal 🧏 Portal Option                                       | 15      |                                      | Laur    |
| Patient:         |                                                                                  | Caller: | Caller #:                            |         |
| To:<br>CC:       | test<br>TestAMB, ClerkAdvanced-Scheduling2<br>TestAMB, ClerkAdvanced-Scheduling3 | ](å     | ゆ Provider:                          | lnc Inc |
| Subject<br>Attac | I I ESTAMB, Nurse-Ambulatorys                                                    |         | Save to Chart As: Phone Message/Call |         |
|                  | ouse bocuments Other Attachments                                                 |         |                                      |         |

6. In the provider box, Search for the Attending Provider

| Provider: |                        |                        | ] 🕅 |
|-----------|------------------------|------------------------|-----|
| •         | <b>V</b> Save to Chart | As: Phone Message/Call |     |

7. Click save to chart and select General Message from the drop down menu

| 🔽 Save to Chart | As: | Phone Message/Call 🔹   |
|-----------------|-----|------------------------|
|                 |     | General Message        |
|                 |     | Pharmacy Communication |
|                 |     | Phone Message/Call     |

8. From the message box compose the message.

| wessage                         |          |   |     |    |         |             |                |           |                |  |          |        |
|---------------------------------|----------|---|-----|----|---------|-------------|----------------|-----------|----------------|--|----------|--------|
| Arial 👻                         | 10       | • | 🎨 🔍 | ्ष | 3 🖻 🛍 🕷 | <b>B</b> ⊻. | 7 <del>5</del> | E = 3 4   | <b>⊾ ®</b> [ 🕸 |  |          |        |
| General Message:                |          |   |     |    |         |             |                |           |                |  |          | *      |
|                                 |          |   |     |    |         |             |                |           |                |  |          | ш      |
| Actions                         |          |   |     |    |         |             |                |           |                |  |          |        |
| Patient Needs Appointment       |          |   |     |    |         |             |                | Remind or | n:             |  | -        | *      |
| Needs Lab Before Refill         |          |   |     |    |         |             |                |           |                |  |          |        |
| Please Call Patient with Result | s        |   |     |    |         |             |                | Due o     | n:             |  | <b>T</b> |        |
| Message Left for Patient to Re  | turn Cal |   |     |    |         |             |                |           |                |  |          |        |
| See Note In Chart               |          |   |     |    |         |             |                |           |                |  | Send     | Cancel |
|                                 |          |   |     |    |         |             |                |           |                |  |          |        |

9. Select any additional Actions (as appropriate)

![](_page_30_Picture_1.jpeg)

### Actions

| Patient Needs Appointment               |
|-----------------------------------------|
| Needs Lab Before Refill                 |
| Please Call Patient with Results        |
| Message Left for Patient to Return Call |
| Agree with Message                      |
| See Note In Chart                       |

10. To set a reminder to follow up on a message, enter the appropriate time parameters in the **remind on** field. Reminders help ensure that patient care activities for a specified patient are carried out at a later time.

| Remind on: | ▼ **/**/****     | *.<br>* |
|------------|------------------|---------|
| Due on:    | ▼ **/**/**** ▲ ▼ | *       |
|            |                  |         |

11. Click Send to complete the message

Note: you can also create a message by clicking the communicate button in the toolbar and following the steps above.

| 🚨 Multi-Patient Task List 🖃 Message Centre 🎬 CareCompass 🎬 | Clinical Leader Organizer | Ambulatory Organizer   | 🔆 Patient List 🛄 So |
|------------------------------------------------------------|---------------------------|------------------------|---------------------|
| 📲 Exit 🎬 AdHoc 💵 Medication Administration 🍰 PM Conversati | on 🕂 🔄 Communicate 🗸      | 🕂 🕂 Add 👻 🛗 Scheduling | Appointment Book    |

### Activity 3.3 – Replying to a Message

![](_page_30_Picture_10.jpeg)

- 1. Open and read any message in the inbox.
- 2. Click either Reply (one recipient) or Reply All (all recipients)

![](_page_30_Picture_13.jpeg)

- 3. Compose your message. Choose a typical message you may write to a colleague.
- 4. Click Send

1

![](_page_31_Picture_1.jpeg)

![](_page_31_Picture_2.jpeg)

Complete the following steps to forward a message:

- 1. Open a message in the inbox
- 2. Click Forward
- 3. Click the **search** <sup>(M)</sup> button next to the '**To**' box.
- 4. Select a recipient, for this activity ask your class instructor who to forward the message to and click **OK**.

![](_page_31_Picture_8.jpeg)

- 5. Compose the message. Choose a typical message that you would send to a colleague.
- 6. Save a copy of the message to the patient's chart. Click Save to Chart
- 7. Click Send.

**Note:** You can also forward a message directly from the list of messages displayed in the Inbox workspace without opening it by selecting the message in the notification list and clicking **forward**.

![](_page_32_Picture_1.jpeg)

![](_page_32_Picture_2.jpeg)

## Activity 3.5 – Deleting a Message

1 Messages can be deleted in one of two ways:

> 1. Select a message you want to delete from the message list in the Message Centre and click Delete 煔

![](_page_32_Picture_6.jpeg)

2. With the message open, click **Delete b**.

![](_page_32_Picture_8.jpeg)

### Key Learning Points

You can create, reply to, forward and delete messages in Message Centre

Messages sent in Message Centre are part of the legal medical record and communication should pertain to the patient chart

![](_page_33_Picture_1.jpeg)

![](_page_33_Picture_2.jpeg)

# Activity 3.6 – Creating and Removing a Proxy Inbox

1 Proxy inboxes can be used to view messages in a colleague's inbox when they are away. You need to grant proxy rights for a colleague to view your inbox.

Creating a Proxy Inbox:

| 1. Click the <b>Proxies</b> tab and<br>Inbox Summary<br>Inbox Proxies Pools<br>Proxy: Manag<br>Display: .            | click the <b>Manage</b> button                                        |               |
|----------------------------------------------------------------------------------------------------|-----------------------------------------------------------------------|---------------|
| 2. When the window opens click the Add button                                                                        |                                                                       |               |
| 3. Search for the user you want to assign as a proxy (ask your class instructor)                                     |                                                                       |               |
| <ol> <li>Select the items you want to grant proxy rights to view or select the Grant All -&gt;&gt; button</li> </ol> |                                                                       |               |
| 5. Select a begin date and end date                                                                                  |                                                                       |               |
| 6. Click Accept & Next                                                                                               |                                                                       |               |
| New Given Proxy                                                                                                    |                                                                       |               |
| User                                                                                                    | Available Items                                                       | Granted Items |
| Additional Users                                                                                                    | - Messages<br>- Consumer Messages                                     |               |
|                                                                                                    | - General Messages<br>- Secure Routing Errors<br>- Secure Non-Matches |               |
|                                                                                                    | - Secure Messages<br>- Documents                                      | Grant All ->> |
|                                                                                                    | - Forwarded Documents<br>- Forwarded Documents to Review              | E Grant ->    |
|                                                                                                    | - rowardea Documents to Sign<br>- Review                              | <- Revoke     |
| Begin Date                                                                                                    | Results FVI                                                           | < Revoke All  |
| 29-Nov-2017 🔍 💌 0938                                                                                                 | Work Items                                                            |               |

7. Click OK

🔶 💌 0938

nd Date 29-Dec-2017

Cance OK Cancel

Accept & Next

![](_page_34_Picture_1.jpeg)

### Removing a Proxy Inbox:

- 1. Click the Proxies tab and click the Manage button
- 2. When the window opens select the user you want to remove and click the Remove
  - button,
- 3. Click OK

![](_page_34_Picture_7.jpeg)

Proxy inboxes can be created so colleagues can view your messages while you are away

### **h** End Book

You are ready for your Key Learning Review. Please contact your instructor for your Key Learning Review.